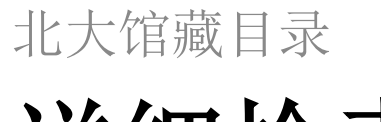

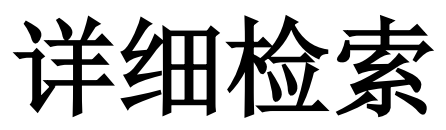

## 详细检索画面

| 北海道大学                                                                       | CiNii Books      | CiNii Articles      | JAIRO                | 春空文庫(NDLサーチ)                                                                           | NDLデジタル化資料 | WorldCat           |                  |
|-----------------------------------------------------------------------------|------------------|---------------------|----------------------|----------------------------------------------------------------------------------------|------------|--------------------|------------------|
| 簡易検索 詳論                                                                     | 細検索              |                     |                      |                                                                                        |            |                    |                  |
| 資料区分                                                                        |                  | 検索条件                |                      |                                                                                        |            |                    |                  |
| ■図書<br>■ -図書・冊<br>■ -AV答料                                                   | 子                | AND -               |                      |                                                                                        | 全1<br>著3   | ての項目から<br>皆名に左の語を含 | <b>-</b><br>হা - |
| <ul> <li>-マイクロ</li> <li>一電子ブッ</li> </ul>                                    | 'n               | AND -               |                      |                                                                                        | 出版         | 版社·出版者             | •                |
| <ul> <li>■雑誌</li> <li>■ -雑誌・冊</li> <li>■ -雑誌マ-</li> <li>■ -電子*7+</li> </ul> | 子<br>(クロ<br>ァーナル | 並び順: 出版4<br>一覧表示件数: | E ▼ ◎昇)<br>20 ▼      | 順 ⑧降順                                                                                  |            |                    |                  |
| □ 電子 / /                                                                    |                  | 検索                  |                      | クリア                                                                                    |            |                    |                  |
| 部局                                                                          |                  |                     | 検索                   | ネオプション                                                                                 |            |                    |                  |
| (全部局)<br>附属図書館<br>北図書館<br>文学部<br>教育学部                                       | (本館)             |                     | 出版<br>出版<br>言語<br>分野 | <ul> <li>(年:</li> <li>(指定なし)</li> <li>(指定なし)</li> <li>(指定なし)</li> <li>(全分野)</li> </ul> |            | •                  |                  |
| 教育学部                                                                        |                  | *                   | 分野                   | f: (全分野)                                                                               | •          |                    |                  |

这就是北大馆藏目录的详细检索页面。

| 北海道大学                                                                                                   | CiNii Books             | CiNii Articles            | JAIRO           | 春空文庫(NDLサーチ)                | NDLデジタル化資料 | WorldCat    |
|----------------------------------------------------------------------------------------------------|-------------------------|---------------------------|-----------------|-----------------------------|------------|-------------|
| 賜検索 <b>  詳</b>                                                                                          | 細検索                     |                           |                 |                             |            |             |
| 資料区分                                                                                                    |                         | 検索条件                      |                 |                             |            |             |
|                                                                                                    | m 7                     |                           |                 |                             | 全          | ての項目から 🚽    |
| - □ - 凶害・#<br>- □ - AV 盗彩                                                                               | ╫ <del>ſ</del><br>┧     | AND -                     |                 |                             | 著          | 皆名に左の語を含む ▼ |
|                                                                                                    | ,<br>,<br>,             | AND -                     |                 |                             | 出.         | 版社·出版者 🚽    |
| <ul> <li>■雑誌</li> <li>■ 一雑誌・f</li> <li>■ 一雑誌マ</li> <li>■ 一雑誌マ</li> <li>■ 一電子ジ</li> <li>■特集記事</li> </ul> | 冊子<br>イクロ<br>ャーナル<br>\$ | 並び順: 出版4<br>一覧表示件数:<br>検索 | E ▼ ○昇川<br>20 ▼ | 順 ●降順<br>クリア                |            |             |
| 部局                                                                                                    |                         |                           | 検索              | オプション                       |            |             |
| (全部局)<br>附属図書館<br>北図書館<br>文学部                                                                           | 宮(本館)                   |                           | 出版<br>出版<br>言語  | 年:<br>国: (指定なし)<br>: (指定なし) |            | •           |

请在检索条件的三个输入栏内输入检索关键词。

| 北海道大学                                    | CiNii Books   | CiNii Articles | JAIRO    | 春空文庫(NDLサーチ)             | NDLデジタル化資料 | WorldCat    |
|------------------------------------------|---------------|----------------|----------|--------------------------|------------|-------------|
| 簡易検索   <b>詳</b>                          | 細検索           |                |          |                          |            |             |
| 資料区分                                     |               | 検索条件           |          |                          |            |             |
|                                          |               |                |          |                          | Ê          | この項目から →    |
| □ -凶害・#<br>□ -AV盗料                       | <del>  </del> | AND -          |          |                          | 著          | 著名に左の語を含む ▼ |
| <ul> <li>-マイクロ</li> <li>-電子ブダ</li> </ul> | <br>ック        | AND -          |          |                          | Ľ          | 出版社·出版者  →  |
| 開発語                                      | -             | 並び順: 出版名       | F        | 順 ⑨降順                    |            |             |
| □ -雑誌・世<br>□ -雑誌マ-                       | #子<br>イクロ     | 一覧表示件数:        | 20 🔻     |                          |            |             |
| -電子ジ・                                    | ャーナル          | +0=            |          |                          |            |             |
| 特集記事                                     |               | 快系             |          | <i>2</i> 97 <i>P</i>     |            |             |
| 部局                                       |               |                | 検索       | マオプション                   |            |             |
| (全部局)                                    | /++-9=>       | *              | 出版       | ī年: –                    |            |             |
| 内周凶者館<br>北図書館                            | (448)         |                | 出版       | <ul><li>(指定なし)</li></ul> |            | •           |
| 文学部<br>教育学部                              |               | -              | 言語<br>分野 | 5: (指定なし)<br>7: (全分野)    |            |             |
| ,                                        |               |                |          |                          |            |             |

## 右侧的下拉菜单里可选择检索对象所属的领域。

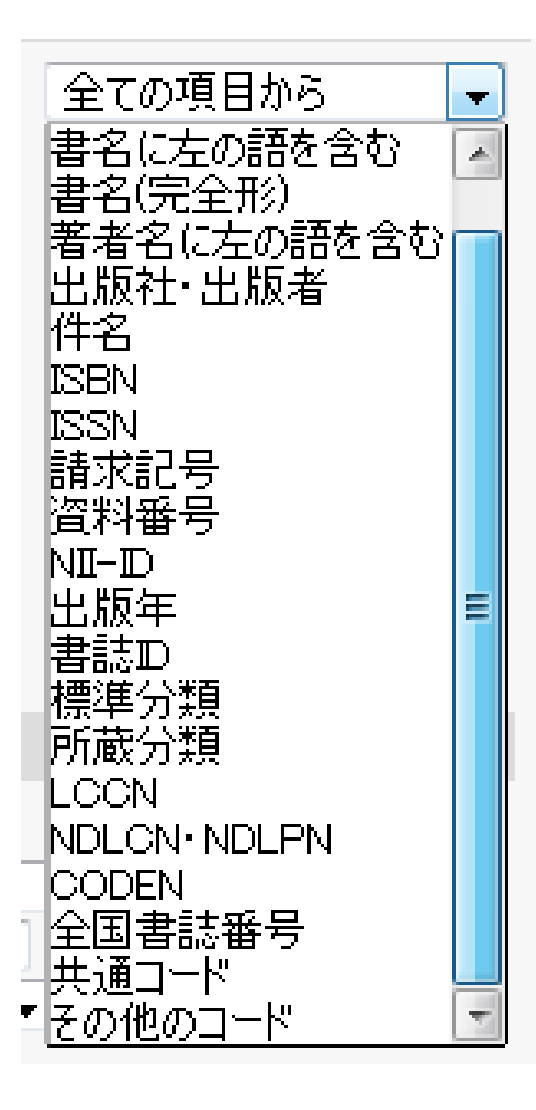

除了书名、作者名、出版者之外,还可以通过ISBN以及ISSN等 番号进行检索。

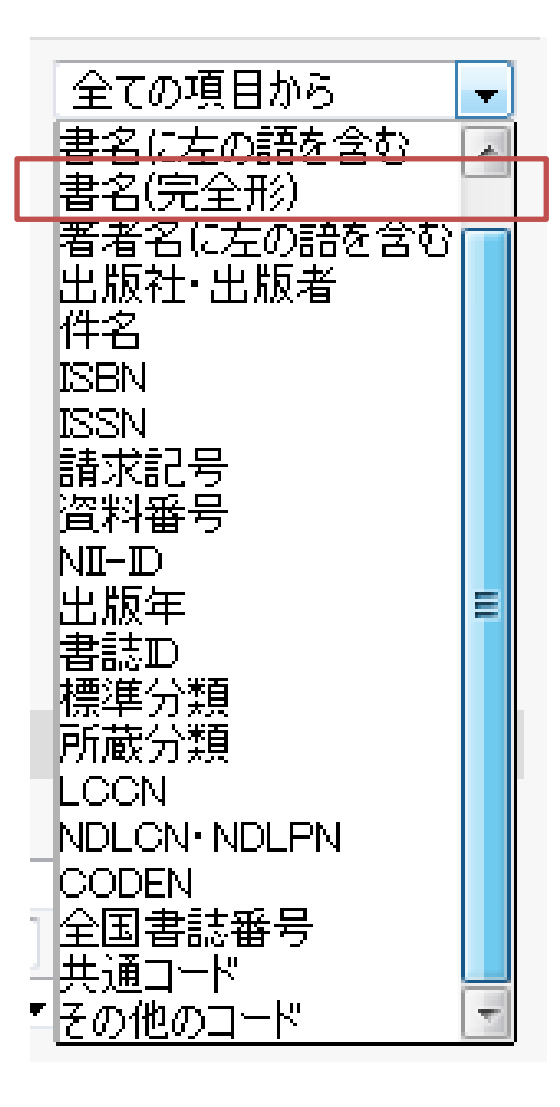

「書名(完全形)」只用于标题为经济、科学、nature等一般单词的时候。

| 北海道大学                                   | CiNii Books | CiNii Articles | JAIRO                                        | 春空文庫(NDLサーチ)              | NDLデジタル化資料 | WorldCat    |
|-----------------------------------------|-------------|----------------|----------------------------------------------|---------------------------|------------|-------------|
| 簡易検索   <b>詳純</b>                        | 田検索         |                |                                              |                           |            |             |
| 資料区分                                    |             | 検索条件           |                                              |                           |            |             |
| ■図書                                     | 7           |                |                                              |                           | 全          | ての項目から 🔹 👻  |
| □-図書·冊<br>□-AV資料                        | Ţ           | AND 👻          |                                              |                           | 著          | 者名に左の語を含む ▼ |
|                                         | <b>7</b>    | AND -          |                                              |                           | (出)        | 版社·出版者 🚽    |
| ■電子の                                    | -           | 並び順: 出版4       | ∓ ▼ ◎昇                                       | 順 ◎降順                     |            |             |
| □ -雑誌·冊                                 | 子<br>~~~    | 一覧表示件数         | 20 🔻                                         |                           |            |             |
| □ -==================================== | ッーナル        |                |                                              | ]                         |            |             |
| ■特集記事                                   |             | 検索             |                                              | クリア                       |            |             |
| 部局                                      |             |                | 検索                                           | マオプション                    |            |             |
| (全部局)                                   |             | •              | 出版                                           | ····                      |            |             |
| 附属図書館<br>北図書館                           | (本館)        |                | 出版                                           | 111 (指定なし)                |            | •           |
| 文学部<br>教育学部                             |             | -              | 言語                                           | 計<br>(指定なし)<br>予<br>(今分野) | <b></b>    |             |
| 40 T H AT                               |             |                | <u>,</u> ,,,,,,,,,,,,,,,,,,,,,,,,,,,,,,,,,,, | 1. (土川#1)                 | •          |             |

## 各输入栏之间的逻辑关系可通过下拉菜单进行选择。

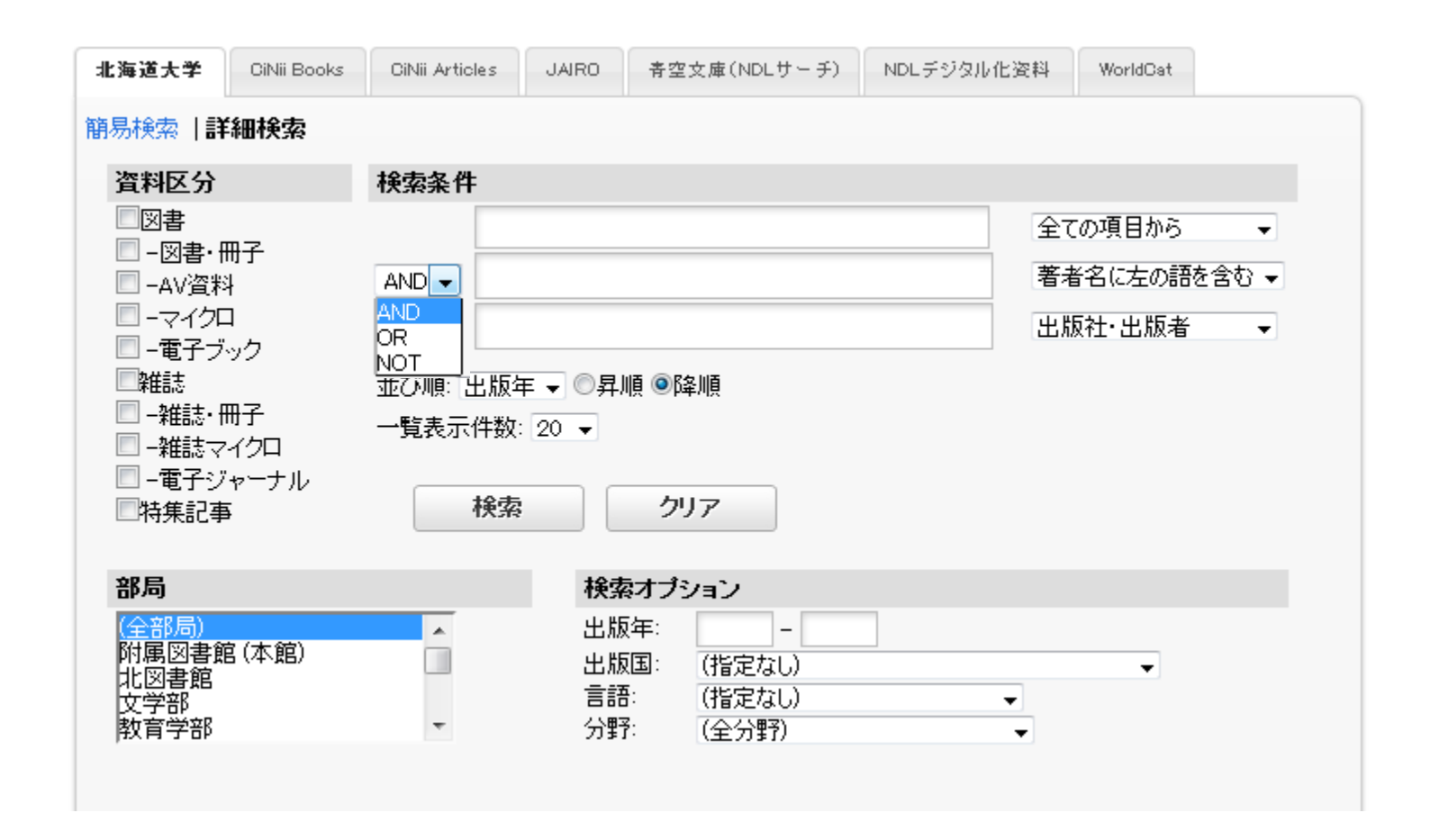

我们为您提供AND(包括所有检索信息),OR(其中任一项检索信息),NOT(不包含NOT之后的信息)三种检索。

| 北海道大学 CiNii                                                          | Books CiNii Articles                                     | JAIRO 青                                         | 空文庫(NDLサーチ)                 | NDLデジタル化資料     | WorldCat                       |   |
|----------------------------------------------------------------------|----------------------------------------------------------|-------------------------------------------------|-----------------------------|----------------|--------------------------------|---|
| 簡易検索   <b>詳細検</b>                                                    | 索                                                        |                                                 |                             |                |                                |   |
| 資料区分                                                                 | 検索条件                                                     |                                                 |                             |                |                                |   |
| <ul> <li>図書</li> <li>-図書・冊子</li> <li>-AV資料</li> <li>-マイクロ</li> </ul> |                                                          | 1                                               |                             | 全           著: | ての項目から<br>者名に左の語を含む            | • |
| □ -1<br>□ #ii<br>□ -2<br>□ -2<br>□ -1<br>□ NOT :                     | [ <i>输入词</i> ]△*<br><i>输入语</i> ]△+∠<br>[ <i>输入语</i> ]△-, | △[ <i>输入ī</i><br>△[ <i>输入语</i><br>△[ <i>输入ī</i> | 浯] 或 [ <i>输〕</i><br>滒<br>浯] | \'语]△[输入       | <i>.语]</i><br>▲:空 <sup>;</sup> | 格 |
| 部局                                                                   |                                                          | 検索オン                                            | プション                        |                |                                |   |
|                                                                      |                                                          |                                                 |                             |                |                                |   |

## 请按各自的逻辑演算符号来设定「AND」「OR」「NOT」。

| 道大学                      | CiNii Books   | CiNii Articles | JAIRO         | 春空文庫(NDLサーチ)          | NDLデジタル化資料 | WorldCat    |
|--------------------------|---------------|----------------|---------------|-----------------------|------------|-------------|
| 検索   詳                   | 細検索           |                |               |                       |            |             |
| 料区分                      |               | 検索条件           |               |                       |            |             |
|                          |               |                |               |                       | 全7         | この項目から 🚽    |
| -凶害·曲<br>-AV資料           |               | AND -          |               |                       | 著者         | 皆名に左の語を含む ▼ |
| -770<br>-770             |               | AND -          |               |                       | 出版         | 反社·出版者 →    |
| ー電子ブ:<br>雑誌              | yD            | →7 削頂· 中版/     | 王 J の見II      | 盾 (画)R冬 ll盾           |            |             |
| 雑誌・冊                     | <del>I子</del> | 一覧表示件数         | : 20 <b>-</b> | er Spænk              |            |             |
| -雑誌マ・<br>-雷子:ソ.          |               |                |               |                       |            |             |
| 电」><br>特集記事              | Y JIV         | 検索             |               | クリア                   |            |             |
|                          |               |                |               |                       |            |             |
| 局                        |               |                | 検索            | オブション                 |            |             |
|                          |               | A              | 出版            | 年: –                  |            |             |
| 部局)                      | (木谷)          |                |               |                       |            |             |
| 部局)<br>属図書館<br>図書館       | (本館)          |                | 出版            | 国: (指定なし)             |            | •           |
| 部局)<br>属図書館<br>図書館<br>学部 | (本館)          |                | 出版            | 国: (指定なし)<br>: (指定なし) |            | •           |

当您只想对图书或者只想对杂志进行检索时,请点击**「資料区** 

分」。

| 海道大学                                                               | CiNii Books          | CiNii Articles | JAIRO                       | 春空文庫(NDLサーチ)                                  | NDLデジタル化資料 | WorldCat    |
|--------------------------------------------------------------------|----------------------|----------------|-----------------------------|-----------------------------------------------|------------|-------------|
| 易検索 詳                                                              | 師検索                  |                |                             |                                               |            |             |
| 資料区分                                                               |                      | 検索条件           |                             |                                               |            |             |
|                                                                    |                      |                |                             |                                               | 全7         | ての項目から 🚽    |
| 💷 - 凶害・†<br>🔲 - AV 盗彩                                              | <del>베子</del><br>≯   | AND -          |                             |                                               | 著和         | 皆名に左の語を含む ▼ |
|                                                                    |                      | AND -          |                             |                                               | 出片         | 反社·出版者      |
| - 电ナノ 離誌                                                           | 92                   | 並Z 渕順· 史版2     | E 🚽 〇見I                     | lē @R&liē                                     |            |             |
|                                                                    | 冊子<br>ァイクロ           | 一覧表示件数         | 20 🗸                        | 17 OP+07                                      |            |             |
|                                                                    | 125                  |                |                             |                                               |            |             |
| □ -電子ジ                                                             | ″ャーナル<br>■           | 検索             |                             | クリマ                                           |            |             |
| <ul> <li>□ -電子ジ</li> <li>□特集記事</li> </ul>                          | "ャーナル<br>≌           | 検索             |                             | クリア                                           |            |             |
| <ul> <li>一電子ジ</li> <li>特集記事</li> <li>部局</li> </ul>                 | "ャーナル<br>≌           | 検索             | 検索                          | クリア<br>オプション                                  |            |             |
| <ul> <li>一電子ジ</li> <li>一特集記事</li> <li>部局</li> <li>(全部局)</li> </ul> | "ャーナル<br>ਙ           | 検索             |                             | クリア<br>オプション<br>(年:                           |            |             |
| □ -電子ジ<br>□ 特集記事<br>部局<br>(全部局)<br>附属図書館                           | "ャーナル<br>≩<br>棺 (本館) | <b>検索</b>      | :                           | クリア<br>オプション<br>(年:                           |            | •           |
| □ -電子ジ<br>□特集記事<br>部局<br>(全部局)<br>附属図書館<br>文学部                     | "ャーナル<br>ਙ<br>棺 (本館) | <b>検索</b>      | <b>検索</b><br>出版<br>出版<br>言語 | クリア<br>オブション<br>(年:<br>国: (指定なし)<br>:: (指定なし) |            | T           |

点击「図書」的话,「図書·冊子」「AV資料」「マイクロ」「電子ブッ ク」等所有下拉菜单里的种类都将被检索。

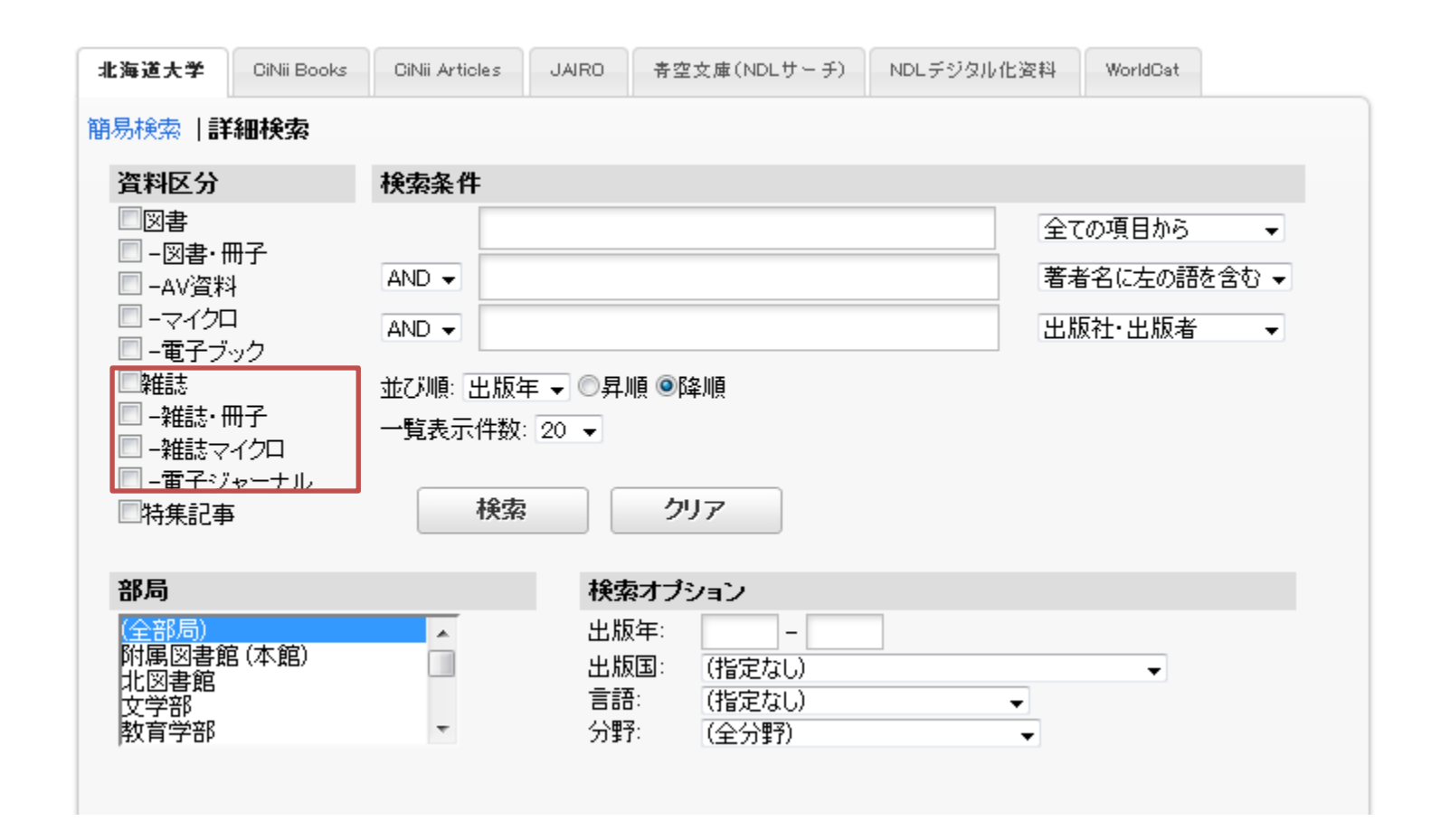

同样地,点击「雑誌」的话,「雑誌・冊子」「雑誌マイクロ」「電子 ジャーナル」等也将全部被检索。

| 協制検索   詳細検索       資料区分     材       回図書     -       □ - 回書・冊子     -       □ - AV資料     A |                              |                                            | <b>全</b> 7 |                        |
|-----------------------------------------------------------------------------------------|------------------------------|--------------------------------------------|------------|------------------------|
| 資料区分 材 回書 □ -図書・冊子 □ -AV資料                                                              |                              |                                            | 全7         |                        |
| <ul> <li>□ 図書・冊子</li> <li>□ - 図書・冊子</li> <li>□ - AV資料</li> </ul>                        |                              |                                            | 全7         | TRUE                   |
| AV資料                                                                                    |                              |                                            | ±±         | :の項目から ▼<br>×タにナの語を合わ  |
|                                                                                         |                              |                                            | 出版         | 和に生の品を含め ♥<br>反社・出版者 ● |
| □ - 電丁ノック<br>■雑誌 並<br>□ - 雑誌・冊子<br>□ - 雑誌マイクロ                                           | び順: 出版年 ▼ ◎昇<br>•覧表示件数: 20 ▼ | ↓順◎降順                                      |            |                        |
|                                                                                         | 検索                           | クリア                                        |            |                        |
| 部局                                                                                      | 検索                           | 索オブション                                     |            |                        |
| (全部局)<br>附属図書館(本館)<br>北図書館<br>文学部<br>教育学部                                               | ▲ 出版<br>□ 出版<br>言言<br>▼ 分野   | 版年:<br>版国: (指定なし)<br>语: (指定なし)<br>F: (全分野) |            | •                      |

「特集記事」指的是杂志的特刊或别刊,其题名和该杂志有所不

| 海道大学                         | CiNii Books         | CiNii Articles | JAIRO   | 春空文庫(NDLサーチ)           | NDLデジタル化資料 | WorldCat    |
|------------------------------|---------------------|----------------|---------|------------------------|------------|-------------|
| 易検索 詳                        | 細検索                 |                |         |                        |            |             |
| 資料区分                         |                     | 検索条件           |         |                        |            |             |
|                              | <b>n</b> ->         |                |         |                        | 全7         | この項目から 🚽    |
| □ -凶書・# ■ -Δ√容料              | ╫ <del>ſ</del><br>ŀ | AND -          |         |                        | 著者         | 皆名に左の語を含む ↓ |
|                              | 1                   | AND -          |         |                        |            | 反社·出版者   ▼  |
| ■ -電子ブ、                      | ック                  |                |         |                        |            |             |
| ■ 詳註記志<br>■ _ 241言士。 #       | 17                  | 並び順日版名         | ∓ ▼ ◎昇順 | 魚◉降順                   |            |             |
| □-雑誌マ・                       | 。」<br>イクロ           | 一覧表示件数         | 20 🔻    |                        |            |             |
| 🔲 -電子ジ                       | ャーナル                |                |         |                        |            |             |
| ■特集記事                        |                     | 検索             |         | クリア                    |            |             |
| <u>~n = </u>                 |                     |                | 10.     |                        |            |             |
| 都向                           |                     |                | 快索      | オフション                  |            |             |
| (全部局)<br>附属図書館               | 3(木館)               | <u>^</u>       | 出版      | 年:                     |            |             |
|                              | 1/+180/             |                | 出版      | 国:<br>(指定なし)<br>(推定なし) |            | •           |
| 北図書館                         |                     |                | ====    | (397771)               | _          |             |
| 附属因音解<br>北図書館<br>文学部<br>物容学部 |                     | -              | 스탠      |                        | · · · ·    |             |

指定出版年、出版国、本文语言、资料的主题领域进行检索时, 请使用**検索オプション。** 

| 北海道大学                                                                                     | CiNii Books             | CiNii Articles                       | JAIRO                          | 春空文庫(NDLサーチ)        | NDLデジタル化資料 | WorldCat    |
|-------------------------------------------------------------------------------------------|-------------------------|--------------------------------------|--------------------------------|---------------------|------------|-------------|
| 簡易検索 詳                                                                                    | 細検索                     |                                      |                                |                     |            |             |
| 資料区分                                                                                      |                         | 検索条件                                 |                                |                     |            |             |
|                                                                                           | 17                      |                                      |                                |                     | 全で         | ての項目から →    |
| □ -凶書・冊<br>□ -AV資料                                                                        | 17                      | AND -                                |                                |                     | 著法         | 皆名に左の語を含む ▼ |
|                                                                                           | -                       | AND -                                |                                |                     | 出货         | 反社·出版者 →    |
| <ul> <li>■雑誌</li> <li>■ 一雑誌・冊</li> <li>■ 一雑誌マー</li> <li>■ 一電子ジー</li> <li>■特集記事</li> </ul> | /-<br> 子<br> クロ<br>ァーナル | 並び順: 出版 <sup>4</sup><br>一覧表示件数<br>検索 | ₹ <b>●</b> 月.<br>: 20 <b>-</b> | 順 ●降順               |            |             |
| 部局                                                                                        |                         |                                      | 検索                             | <b>ネオプション</b>       |            |             |
| ( <u>全部局)</u><br>29日回去第                                                                   | (+ (=)                  | <u>^</u>                             | 出版                             | ī年:                 |            |             |
| · 附庽凶書館<br>北図書館                                                                           | (本毘)                    |                                      | 出版                             | 141 (指定なし)          |            | -           |
| 文学部<br>教育学部                                                                               |                         | -                                    | 言語                             | : (指定なし)<br>: (全分野) | •          |             |
| , and a de                                                                                |                         |                                      |                                |                     |            |             |

限定所藏资料的地理位置进行检索的时候,请使用部局。

| と海道大学 CiNii Books                                                                               | CiNii Articles            | JAIRO             | 春空文庫(NDLサーチ)                         | NDLデジタル化資料 | WorldCat    |
|-------------------------------------------------------------------------------------------------|---------------------------|-------------------|--------------------------------------|------------|-------------|
| 易検索   <b>詳細検索</b>                                                                               |                           |                   |                                      |            |             |
| 資料区分                                                                                            | 検索条件                      |                   |                                      |            |             |
| ■図書<br>■ -図書・冊子                                                                                 |                           |                   |                                      | 全で         | の項目から 🗸     |
| 🔲 -AV資料                                                                                         | AND -                     |                   |                                      | 著者         | 音名に左の語を含む ▼ |
|                                                                                                 | AND -                     |                   |                                      | 出版         | 反社·出版者 →    |
| <ul> <li>■雑誌</li> <li>■ -雑誌・冊子</li> <li>■ -雑誌マイクロ</li> <li>■ -電子ジャーナル</li> <li>■特集記事</li> </ul> | 並び順: 出版年<br>一覧表示件数:<br>検索 | E ▼ ○昇順<br>20 ▼   | <ul> <li>◎降順</li> <li>クリア</li> </ul> |            |             |
| 部局                                                                                              |                           | 検索:               | オブション                                | _          |             |
| (全部局)<br>附属図書館(本館)<br>北図書館<br>文学部                                                               |                           | 出版4<br>出版0<br>言語: | F:                                   |            | •           |

在这里,您可以对检索结果的排序以及每页显示件数进行设定。

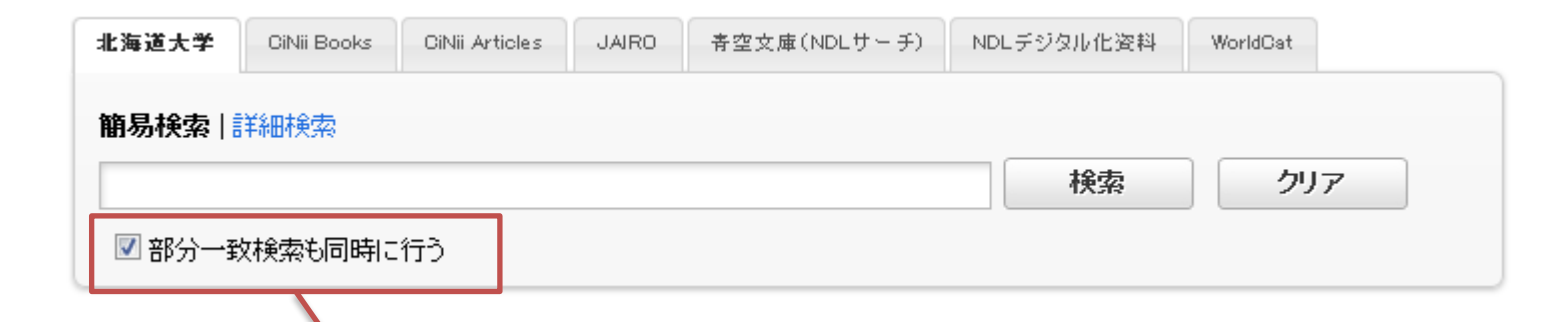

所输入的文字都将列入检索。 主题可以从途中输入进行检索。 在详细检索中是无效的。

简易检索中的"部分一致检索"在详细检索中是无效的。

前方一致:「输入词】\* 中间一致:\*「输入词]\*

后方一致:\*「输入词

\*和[输入词]之间,请不要输入空白。

想在详细检索中进行同**「部分一致検索」**一样的检索的话,请使 用前方一致、中间一致、后方一致进行检索。

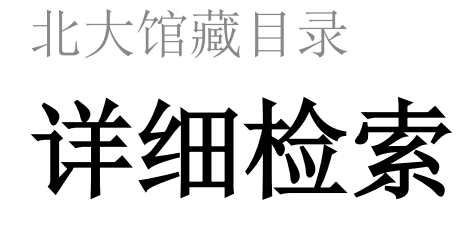

完